## 1. Користуйтеся «залом очікування»

Якщо у вас багато зустрічей і щільний графік, ваші майбутні співрозмовники можуть зайти в конференцію занадто рано. Або ваш розмова з іншою людиною може затягнутися і змістити увесь ваш розклад. Для таких випадків в Zoom є функція Waiting Room (зал очікування). Учасники наступних конференцій можуть відразу зайти туди і почекати своєї черги поговорити з вами.

*Як налаштувати:* зайдіть у свій акаунт на Zoom.com, виберіть «Налаштування» та перейдіть до «Налаштування конференції» (розширені). Тут можна включати і вимикати «зал очікування» для всіх своїх конференцій.

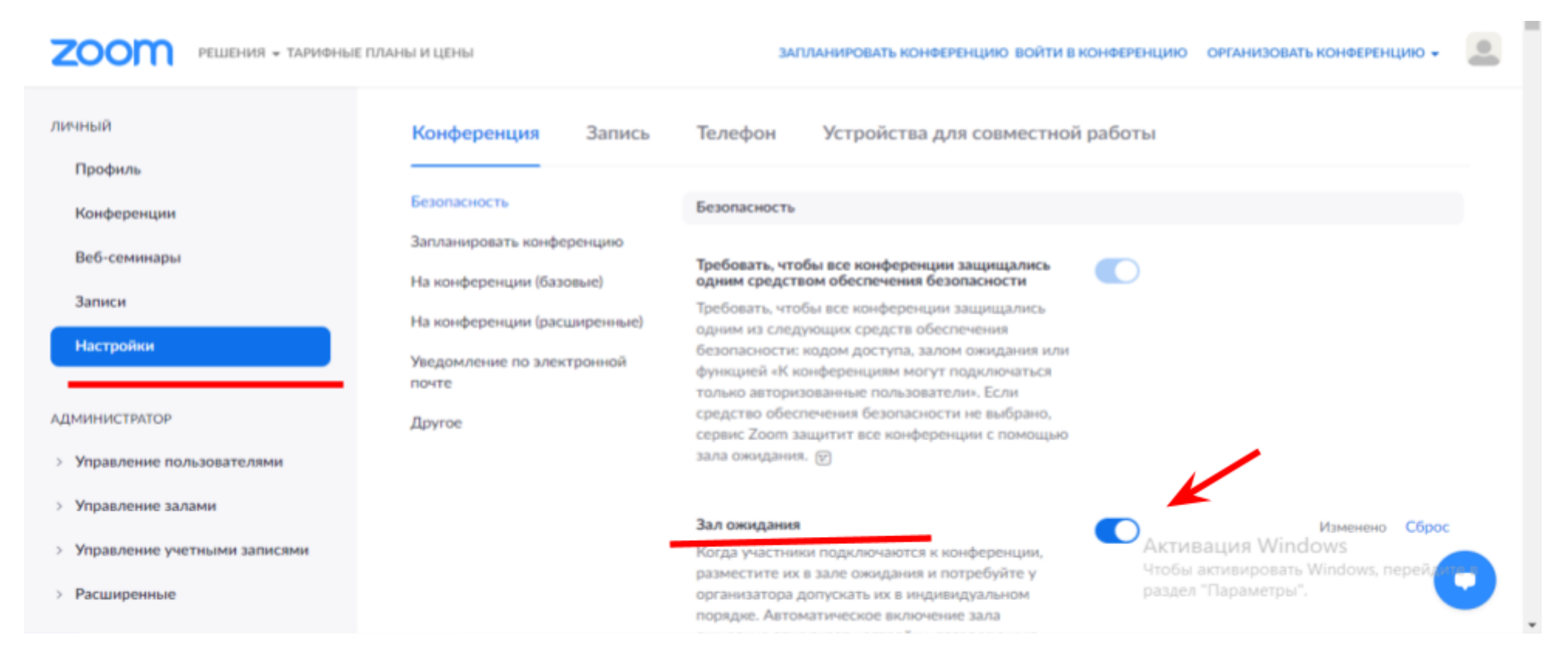

## 2. Створіть зали регулярних конференцій

Якщо ви регулярно зустрічаєтеся з одними й тими ж людьми, можна створити в Zoom регулярну конференцію зі збереженням налаштувань і єдиного посилання для підключення. Так вам не потрібно буде розсилати особисті запрошення на конференцію.

*Як налаштувати:* увійдіть у свій Zoom-акаунт, виберіть «Конференції», потім натисніть кнопку «Запланувати нову конференцію». Після цього відзначте галочкою «Періодична конференція».

| 2000 РЕШЕНИЯ - ТАРИФНЫЕ П                        | ЗАПЛАНИРОВАТЬ КОНФЕРЕНЦИЮ ВОЙТИ В КОНФЕРЕНЦИЮ                                                   | ОРГАНИЗОВАТЬ КОНФЕРЕНЦИЮ -                        |
|--------------------------------------------------|-------------------------------------------------------------------------------------------------|---------------------------------------------------|
| личный<br>Профиль<br>Конференции<br>Веб-семинары | Конференции<br>Предстоящие Назад Персональный зал Шаблоны конференций<br>Start Time to End Time | Пройти обучение<br>Запланировать конференцию      |
| Записи                                           | Recurring                                                                                       |                                                   |
| Настройки                                        | Регулярный Конференция Zoom Iryna Bielousova                                                    |                                                   |
| администратор                                    | Идентификатор конференции: 746 4837 5426                                                        |                                                   |
| > Управление пользователями                      |                                                                                                 |                                                   |
| > Управление залами                              |                                                                                                 |                                                   |
| > Управление учетными записями                   | Актие<br>Чтобы                                                                                  | вация Windows<br>активировать Windows, перейдород |
| > Расширенные                                    | раздел<br>Экономьте время, планируя конференции непосредственно из календаря.                   | "Параметры".                                      |

ZOOM ОРГАНИЗОВАТЬ КОНФЕРЕНЦИЮ -РЕШЕНИЯ -ТАРИФНЫЕ ПЛАНЫ И ЦЕНЫ ЗАПЛАНИРОВАТЬ КОНФЕРЕНЦИЮ ВОЙТИ В КОНФЕРЕНЦИЮ личный Мои конференции > Запланировать конференцию Профиль Запланировать конференцию Конференции Моя конференция Тема Веб-семинары Записи Описание Введите ваше описание конференции (дополнительно) Настройки Когда 03/19/2021 10:00 AM Υ.  $\sim$ АДМИНИСТРАТОР Управление пользователями Продолжительность 0 1 ч MM Управление залами Часовой пояс (GMT+2:00) Kires Управление учетными записями > Расширенные Повторяющаяся конференция Активация Windows В Создать автоматически О Идентификатор персональной конференции 885 483 0844 обы активировать Windows, перейду Идентификатор конференции

Також ви можете створити самостійно код доступа до конференції (бажану комбінацію цифр, наприклад: 12345)

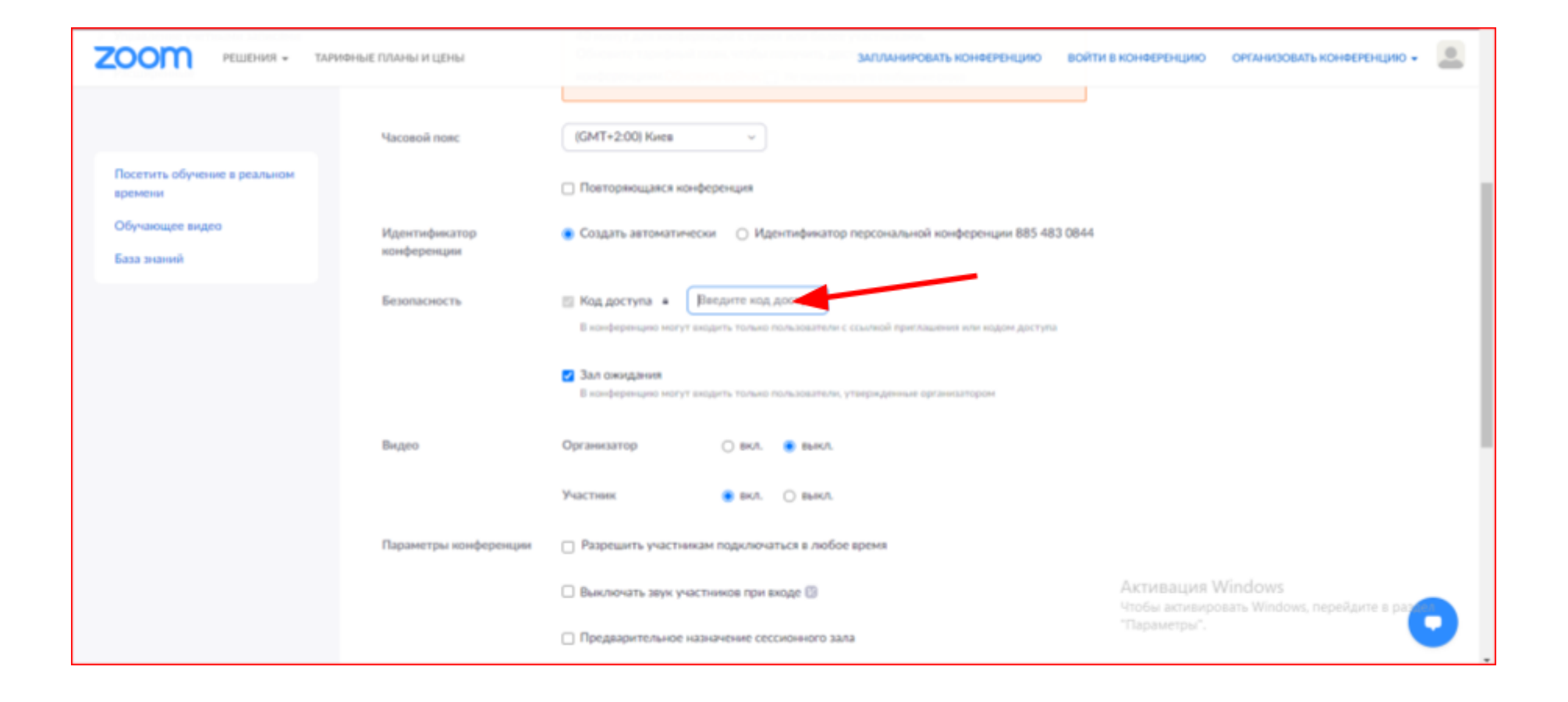

Прокрутіть вниз і натисніть "Зберегти"

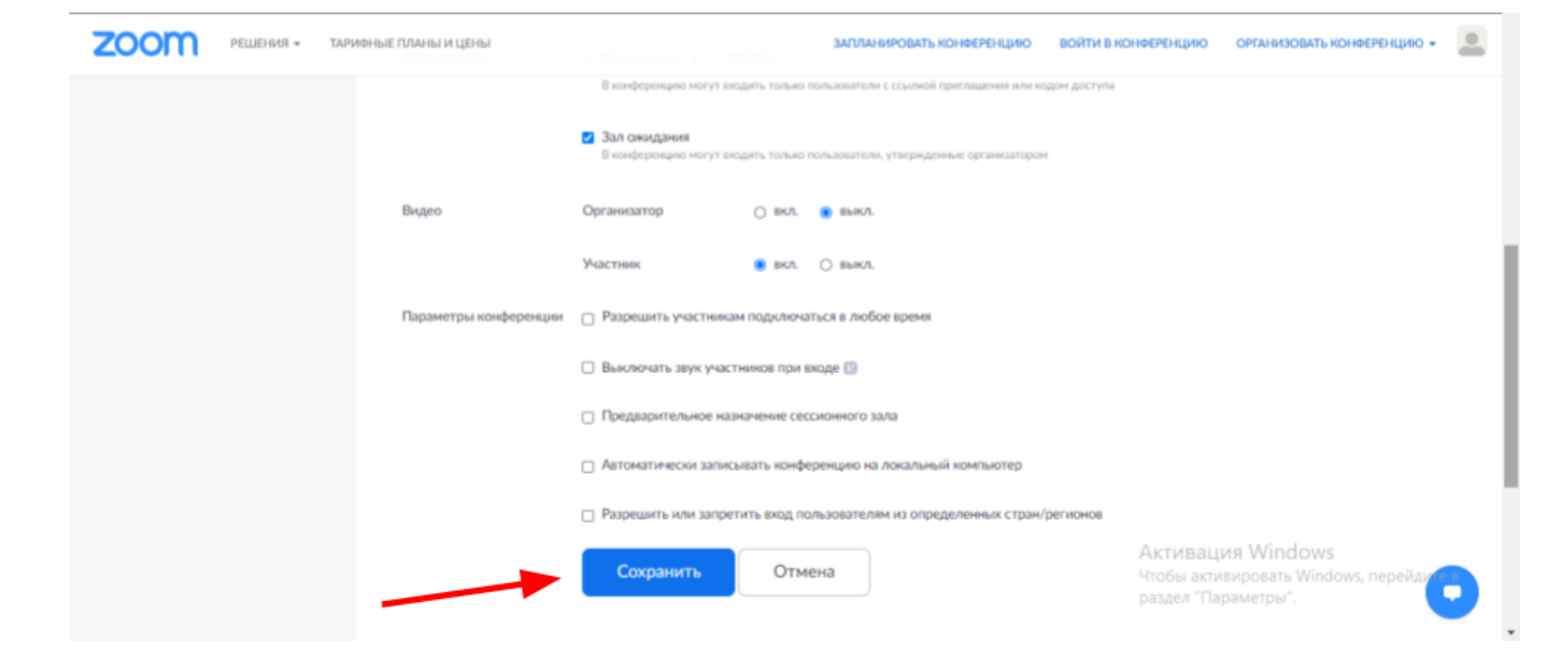

Транслювання екрану або screen sharing Це функція, яка дозволяє учасникам конференції бачити екран інших учасників та всі дії на ньому в реальному часі. Для чого корисна функція: учитель під час заняття може показувати учням необхідні матеріали, відкривши їх на своєму комп'ютері. учні можуть виконувати завдання на своєму комп'ютері, а учитель бачитиме процес у реальному часі.

- 1. Документ із презентацією має бути відкритим на комп'ютері.
- 2. В програмі ZOOM натискаємо "Демонстрація экрана".

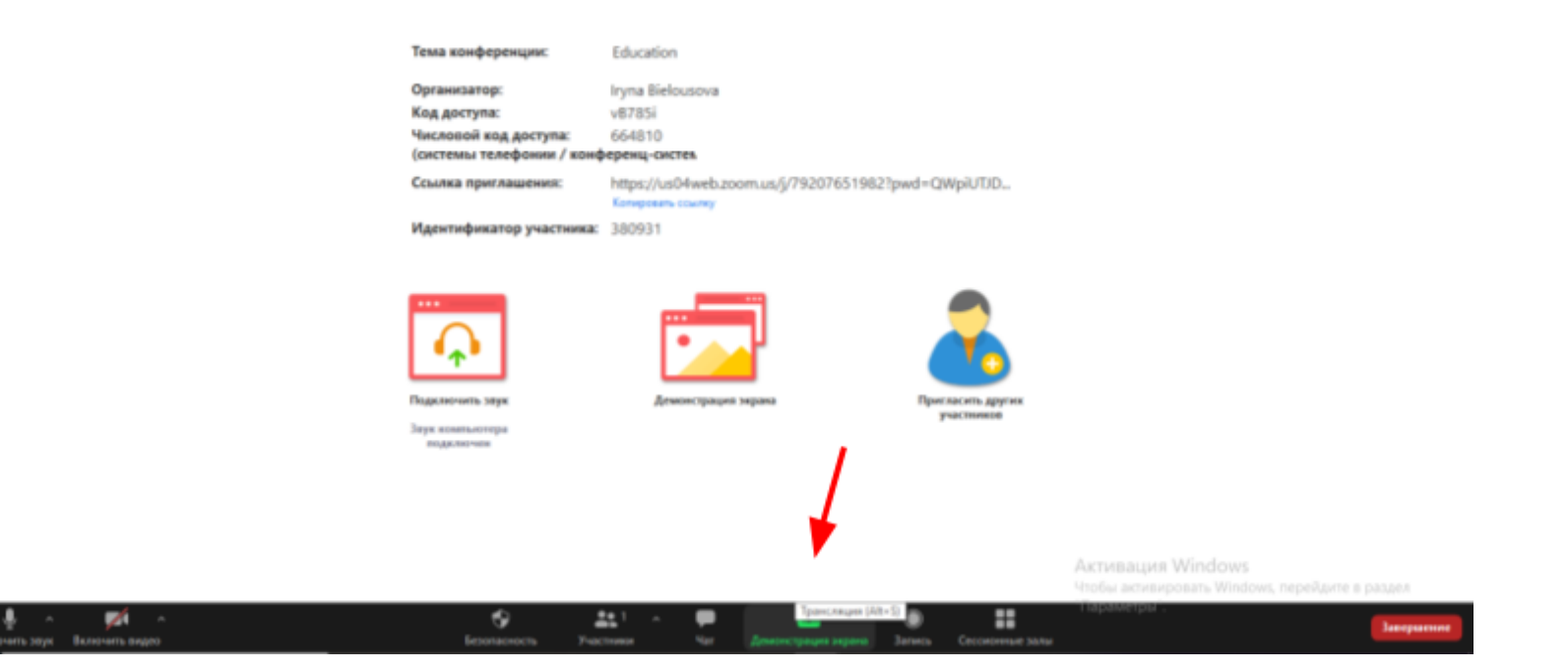

.

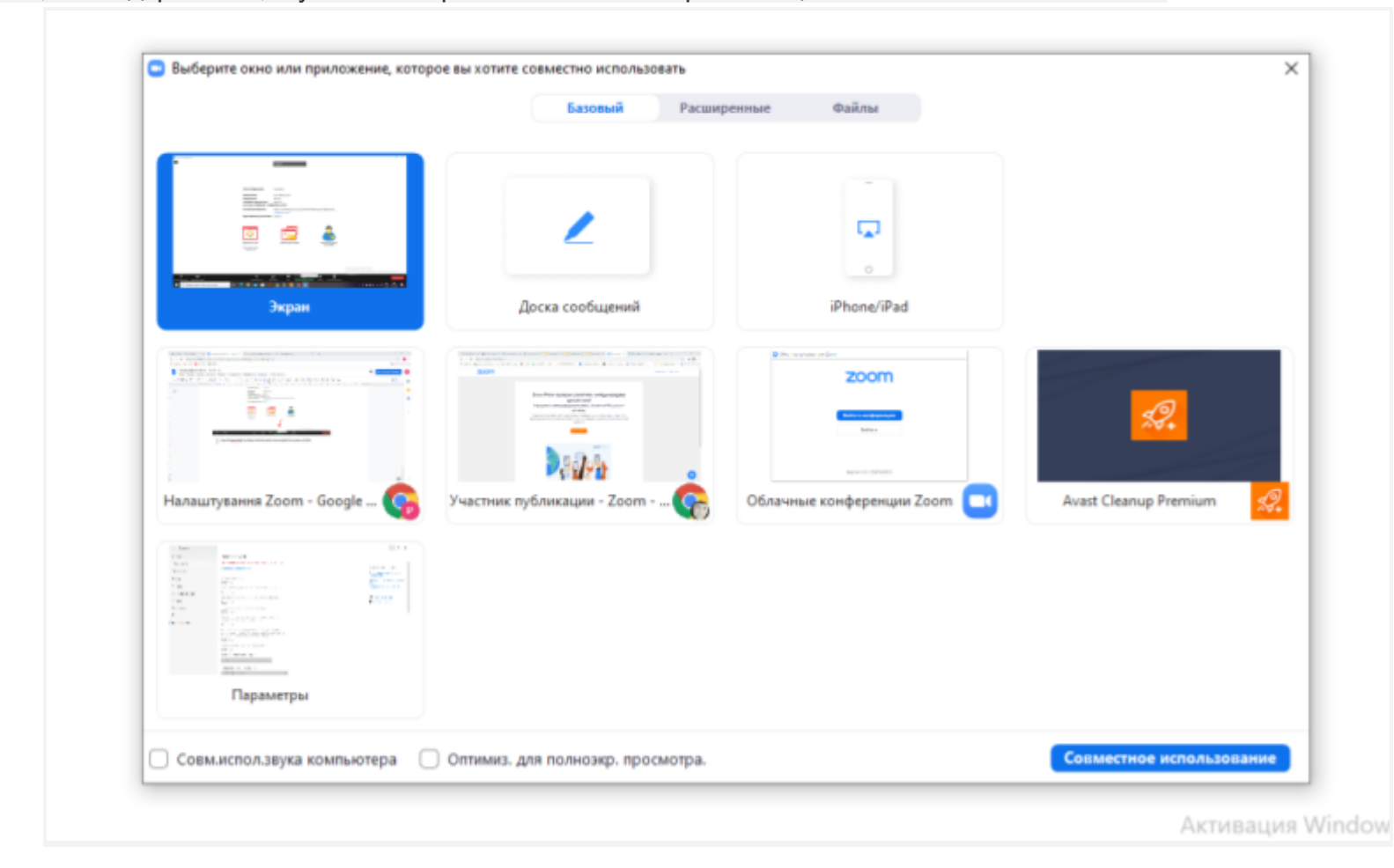

У вікні, яке відкриється, шукаємо потрібне віконечко з презентацією та натискаємо на нього.

## Після завершення демонстрації необхідно натиснути на "Зупинити демонстрацію"

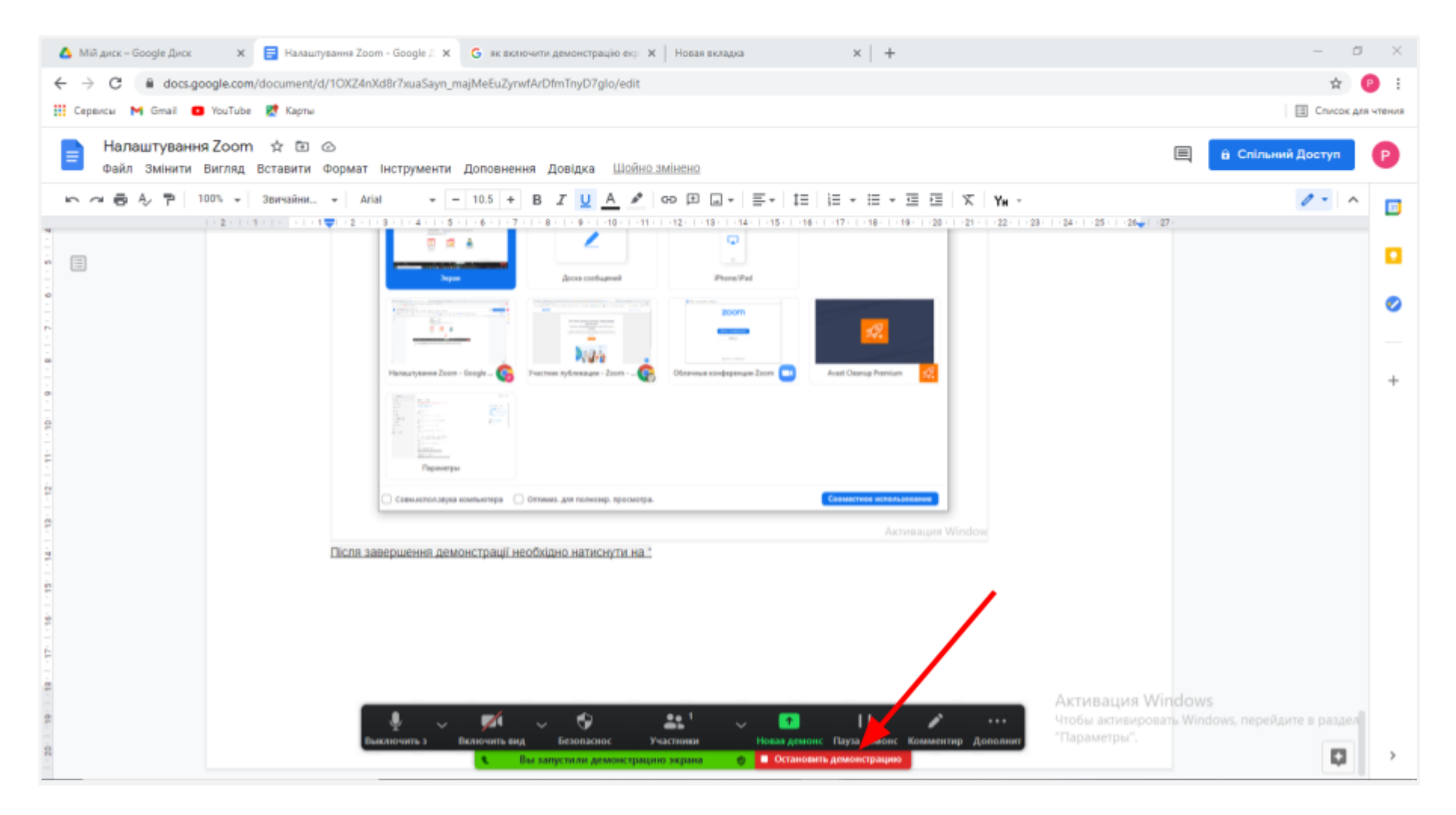